カメラ検索ツールの使いかた

- 1. カメラ検索ツールをダウンロードし、お使いの PC にインストールします。
- 2. カメラがお使いの PC と同じな LAN (カメラとお使いの PC が同いなルータ
- ー / WIFI SSID に接続していること)にあることを確認しておいてください。
  3. カメラ検索ツールを実行します。

| Search Tool |                                                                         |  |  |  |  |  |  |
|-------------|-------------------------------------------------------------------------|--|--|--|--|--|--|
|             |                                                                         |  |  |  |  |  |  |
|             | This wizard will guide you through lpCamera Easy Setup. Click<br>"Next" |  |  |  |  |  |  |
|             | Back Next Cancel                                                        |  |  |  |  |  |  |

4.上記の画面での「Next」をクリックします。

| Search Tool                                                             |               |       |                   |                      |      |  |  |
|-------------------------------------------------------------------------|---------------|-------|-------------------|----------------------|------|--|--|
| Network Card Realtek PCIe GBE Family Controller                         |               |       |                   |                      |      |  |  |
| NO                                                                      | IP Address    | Name  | MAC Address       | Version              | port |  |  |
| 0                                                                       | 192.168.3.115 | IPCAM | 00:FC:60:23:26:20 | V11.1.4.5.3-20161104 | 80   |  |  |
|                                                                         |               |       |                   |                      |      |  |  |
|                                                                         |               |       |                   |                      |      |  |  |
|                                                                         |               |       |                   |                      |      |  |  |
|                                                                         |               |       |                   |                      |      |  |  |
|                                                                         |               |       |                   |                      |      |  |  |
|                                                                         |               |       |                   |                      |      |  |  |
|                                                                         |               |       |                   |                      |      |  |  |
|                                                                         |               |       |                   |                      |      |  |  |
|                                                                         |               |       |                   |                      |      |  |  |
|                                                                         |               |       |                   |                      |      |  |  |
|                                                                         |               |       |                   |                      |      |  |  |
| Please select the device list, and then click Next to modify the device |               |       |                   |                      |      |  |  |
|                                                                         |               | Back  | Next              | Cancel               |      |  |  |

カメラの IP アドレスが画面に表示されます。該当 IP アドレスをダブルク リックすると、PC のデフォルトのウェブブラウザーが起動され、自動的にカ メラにアクセスします。カメラにアクセスしたら、ユーザー名に(admin)、パ スワードに初期パスワード(admin)をご入力してください。